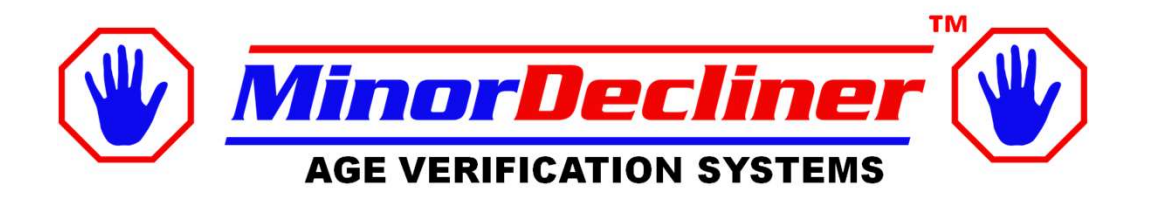

#### Minor Decliner Camera Based Scanner Manual (X13) Rev D 03/12/2024

Intellectual property Notice :The Minor Decliner name and system are registered trademarks. The Minor Decliner system is patent pending. It is unlawful to copy or adapt the Minor Decliner app, source code for any other software / hardware uses.

Thank you for your purchase! Call or email with any questions. Ron @ 888-310-4001 or ron@minordecliner.com

#### >>> Key Point <<<

Always verify DATE / TIME on power on of the system.

#### WIFI Connection is recommended To maintain Date / time

Please See page 11-13 about Fake ID Checking Please contact us for more details 6 Sample Intellicheck credits Included

#### Important Notes

#### **Correct Drivers License Bar Code to Read**

Sometimes there are several barcodes to read on Drivers license

This varies state to state. Please scan the PDF417 barcode as shown below

Please line up the scan so the blue triangle / red line is at the center of the correct bar code

If necessary, cover the others with your thumb or finger to insure you are reading the correct barcode.

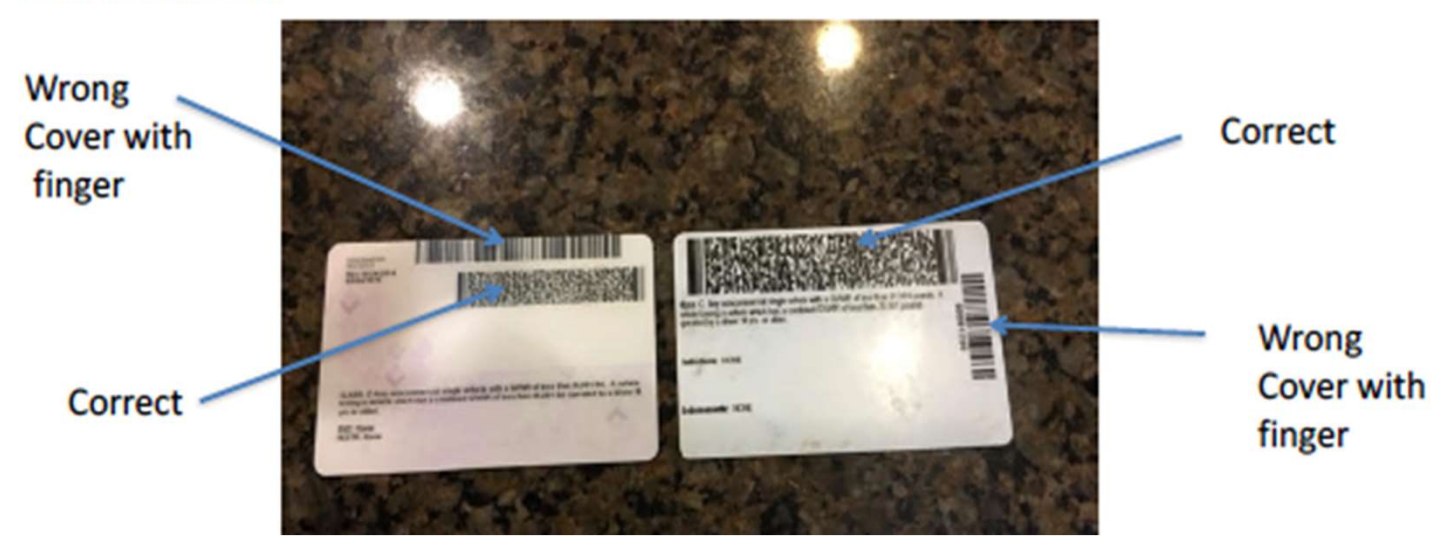

Please Charge Overnight daily (USB C)

# **Tablet Overview**

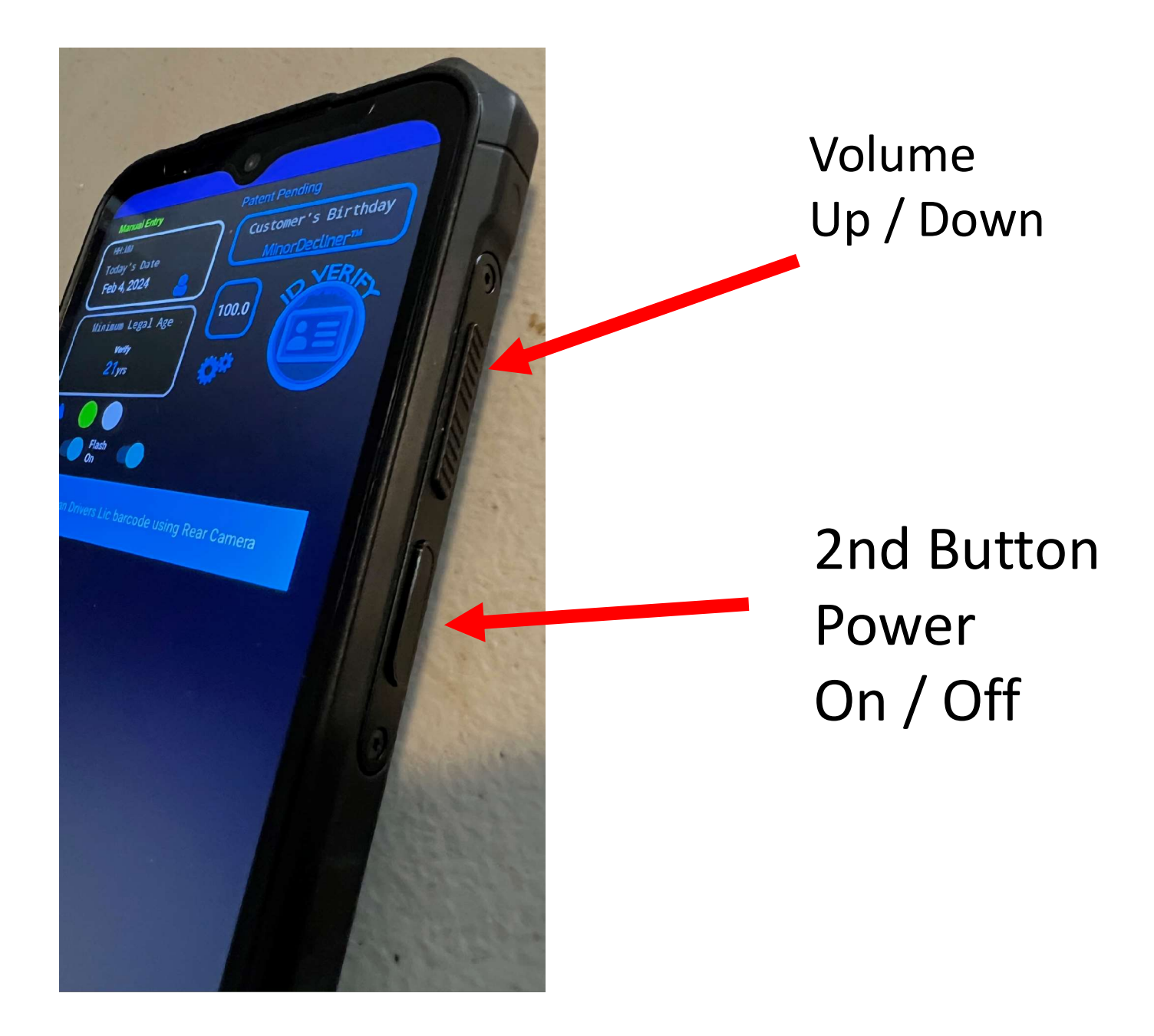

## Tablet Overview 2

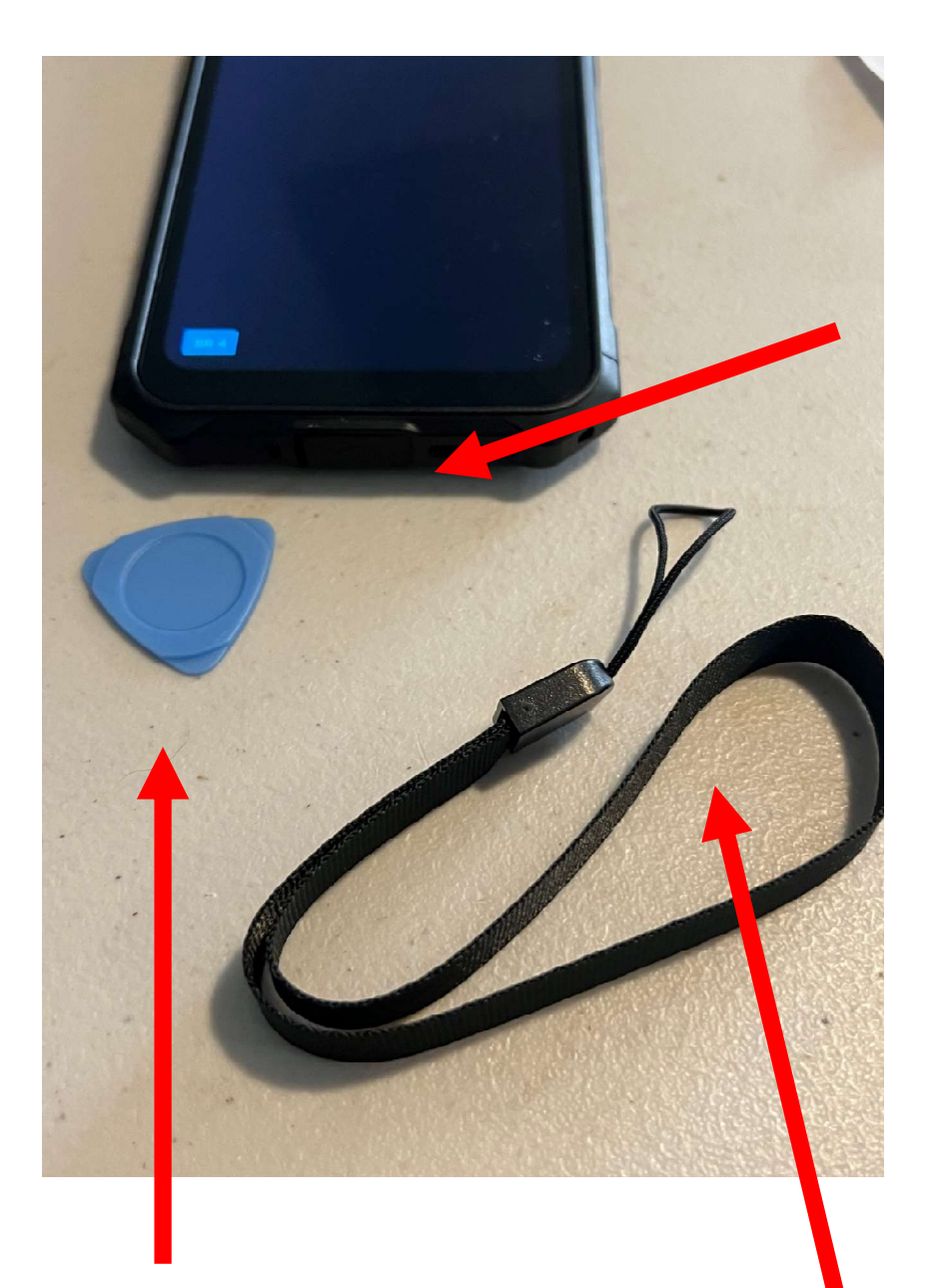

USB – C Connection For Charging

Tool to open USB cover if needed

Hand Strap

### Easy Set up

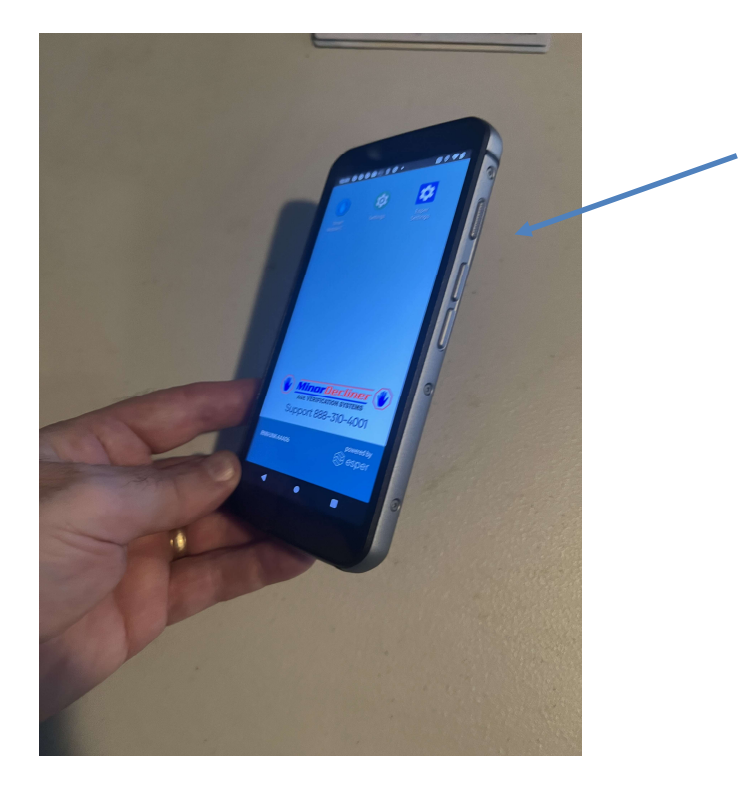

Step 1

Power on

Hold until Device turns on

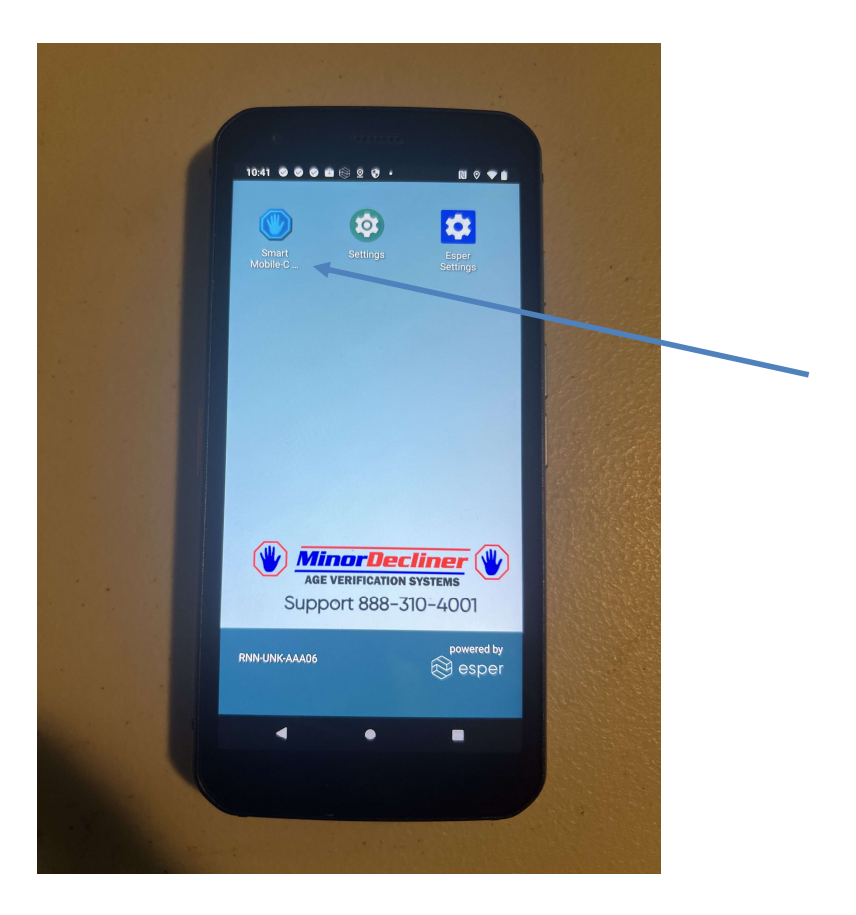

Step 2

Touch Minor Decliner Icon

### How to Scan

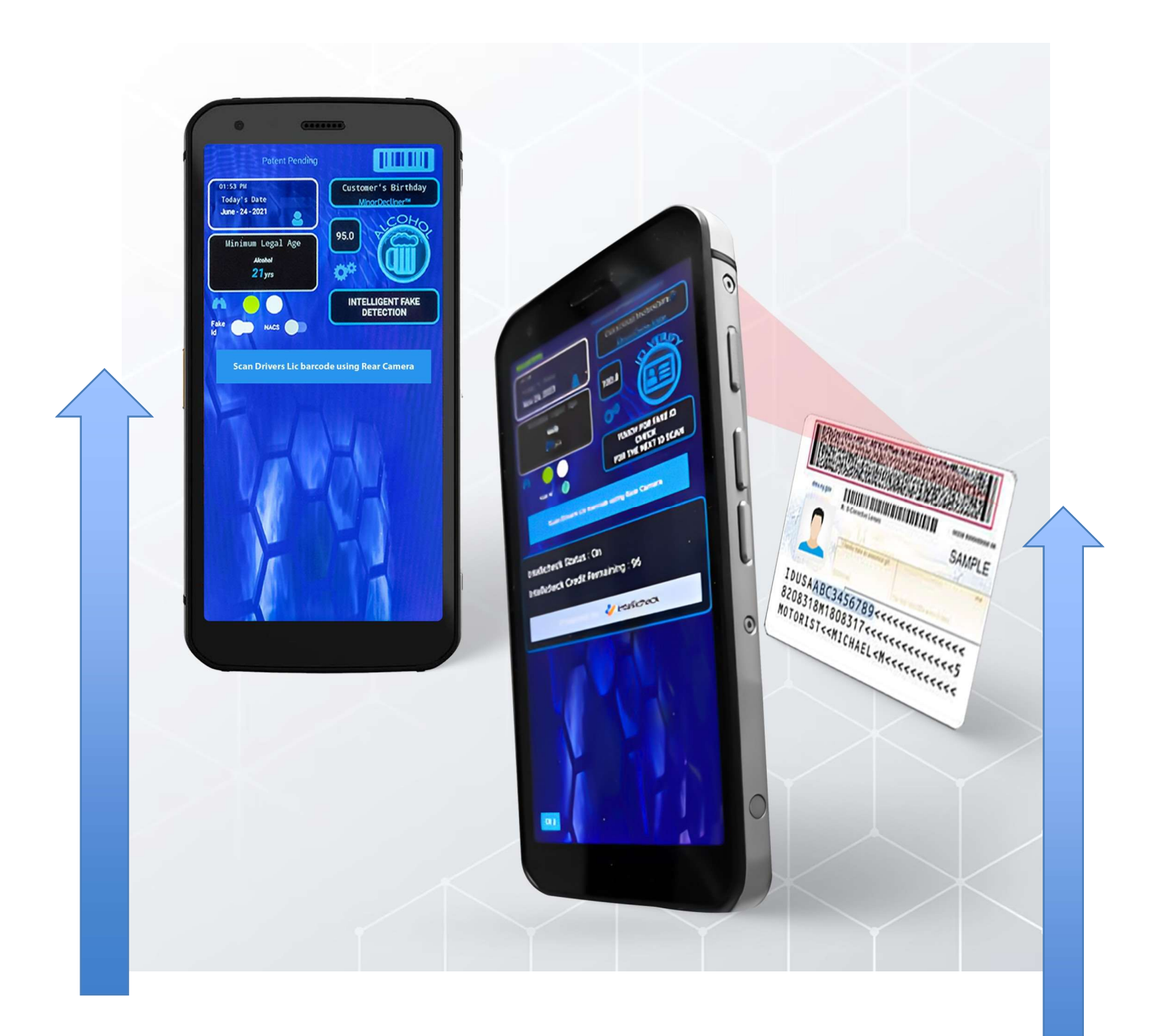

- 1. Touch Scan Button on Screen
- Frame Barcode in scan window to scan ID
  Rear Camera Scans the ID or passport

## Training Videos In Photos and How to Launch Minor Decliner ID Scanner App

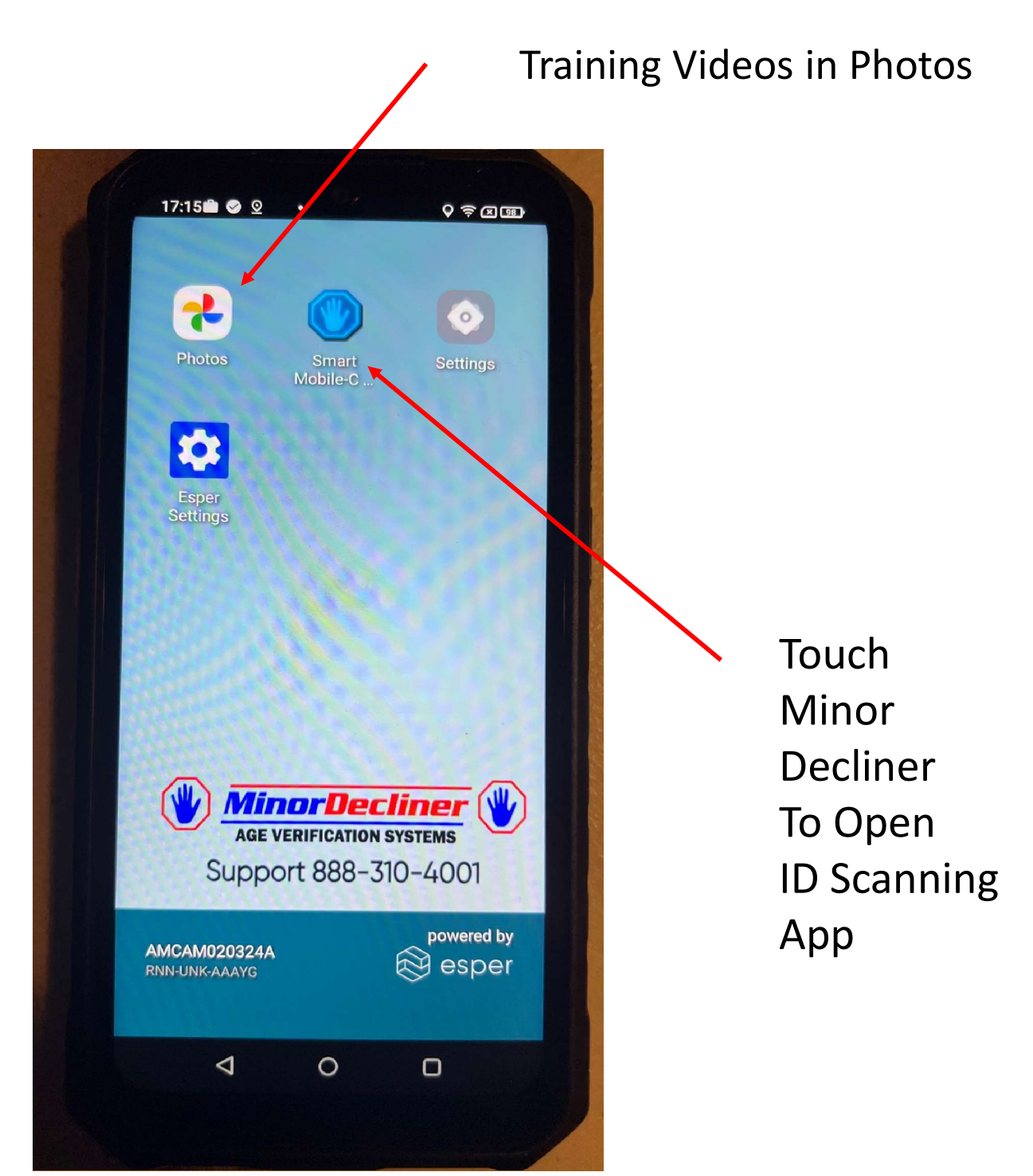

## Home Screen Overview

Verify Date Time Correct – if update needed, see page 13

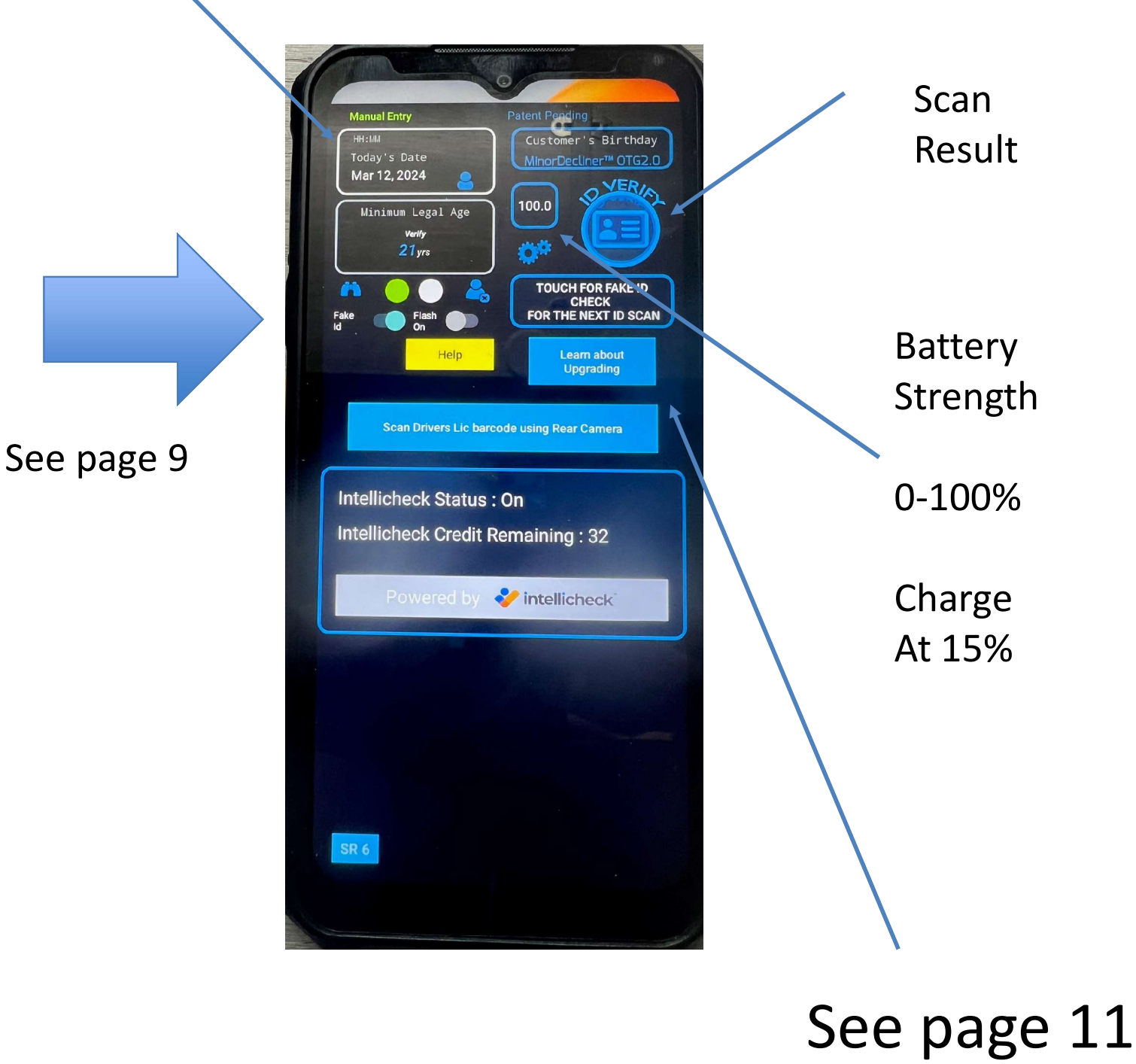

# **Two Sliders**

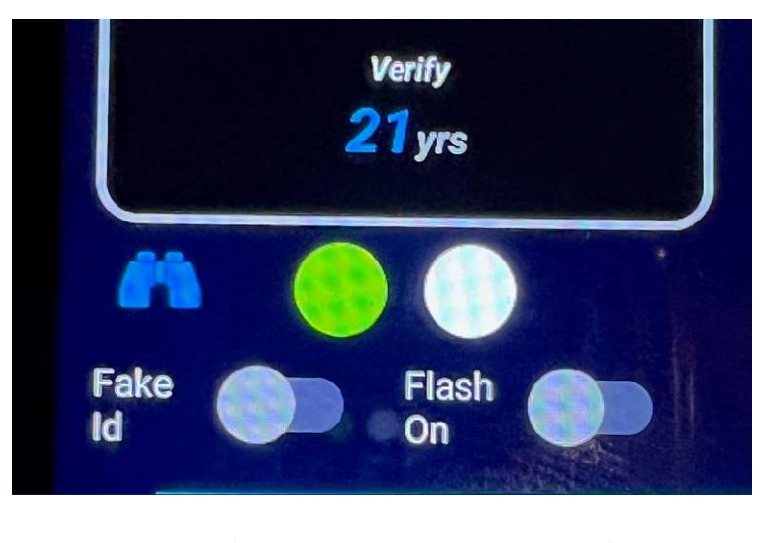

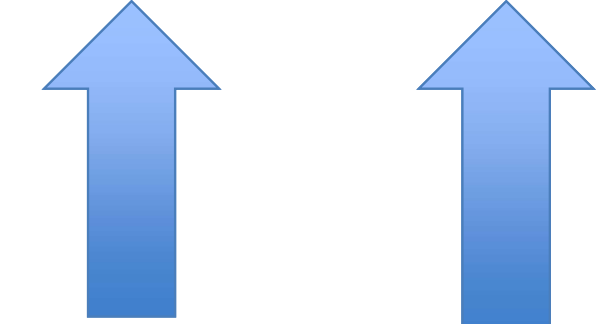

Fake ID on Turns on Fake ID Features

See page 11 for details

Turn flash on to Activate Light while scanning. Will help to read ids In darker areas

#### Learn About Upgrading Button

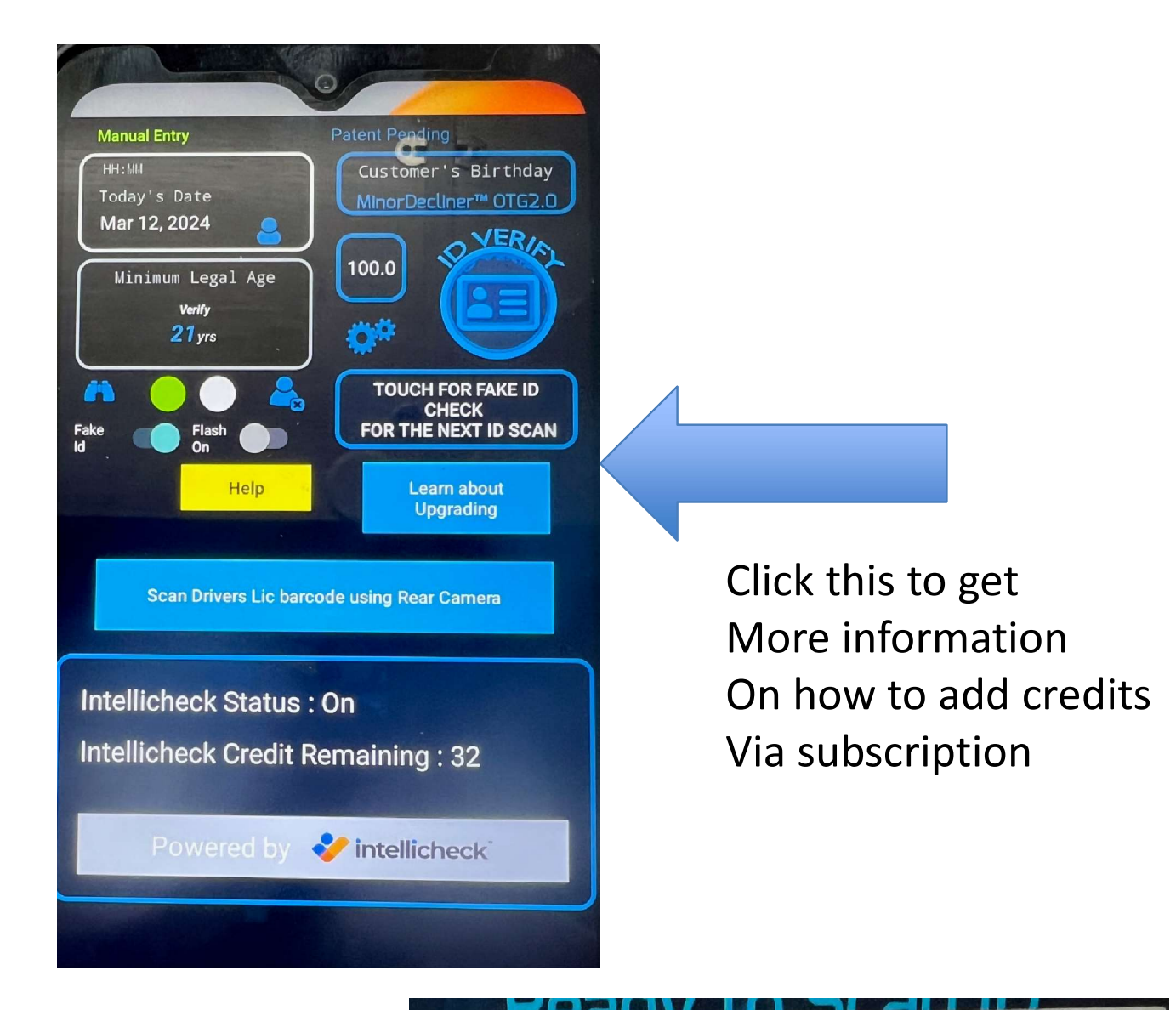

To learn about upgrading, enter your email to receive details on available upgrades, or you can call us @ 888-310-4001

SUBMIT

Enter your email

# Fake ID

- With Fake ID on, out of the box the system will present questions, after a scan. You can pass / fail based on customer answers to these
- If you want something more definitive see page 11 about the intellicheck option. We can activate this for you to try. This finds 90% plus of fake IDS. Requires WIFI connection.

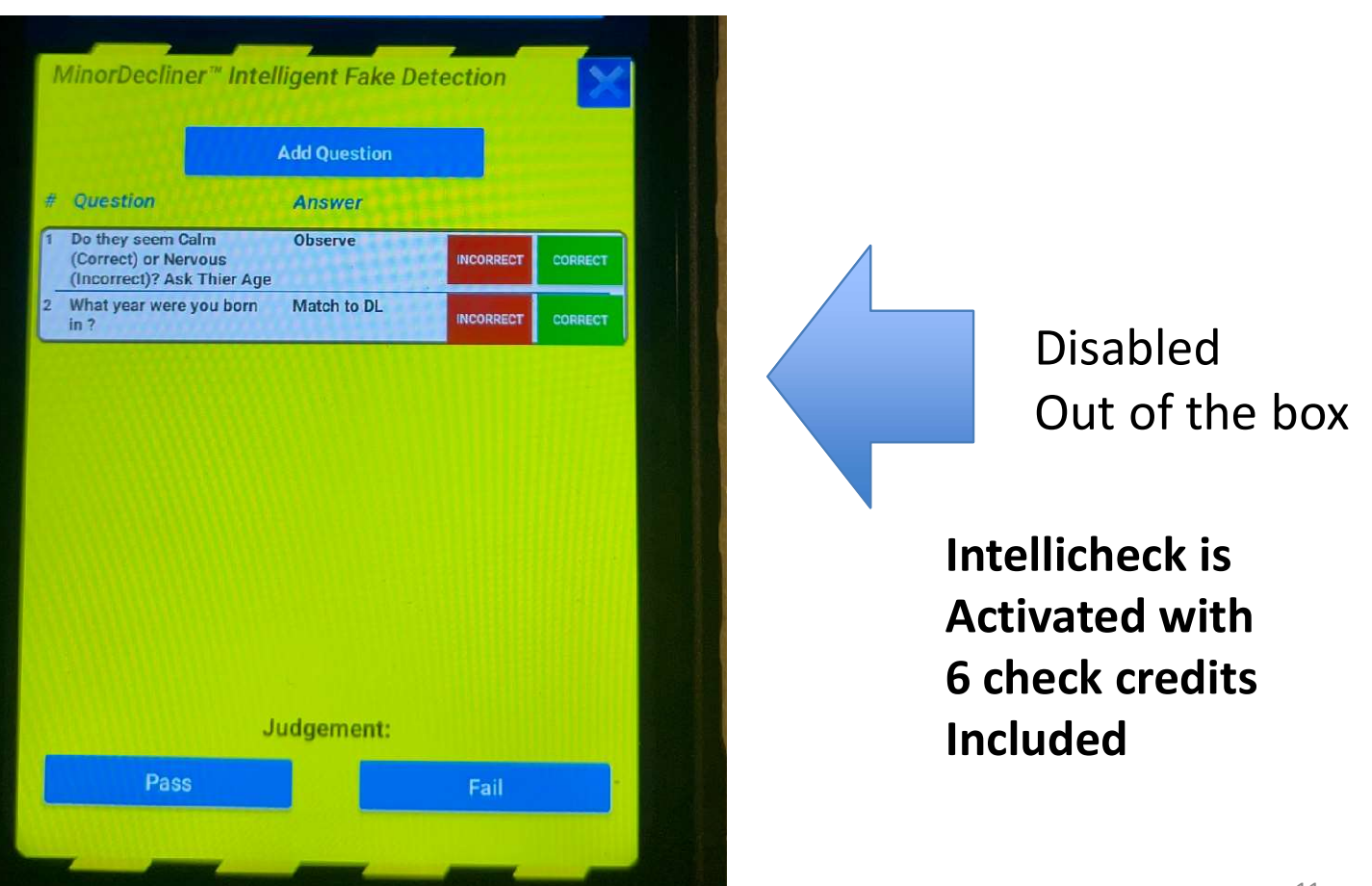

## Activated with 6 free checks included

Fake ID Checks Powered by

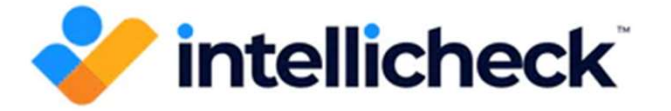

You can <mark>upgrade</mark> this system to include World Class ID checking with Intellicheck.

This is considered the gold standard in Fake ID detection and is used by Police Departments and large banks and financial institutions. Now you can have this "Police Grade" fake id checking machine in this easy-to-use handheld system. No **Fake ID detection** is perfect, but based on our testing and other studies, we feel the system will detect 90% of Fake ID's.

If you are interested in learning more about this, Email @ <u>ron@minordecliner.com</u>, or call us at 888-310-4001

Note – requires WIFI connection and credit purchases

How to use Intellicheck Fake ID Check Feature (after activated)

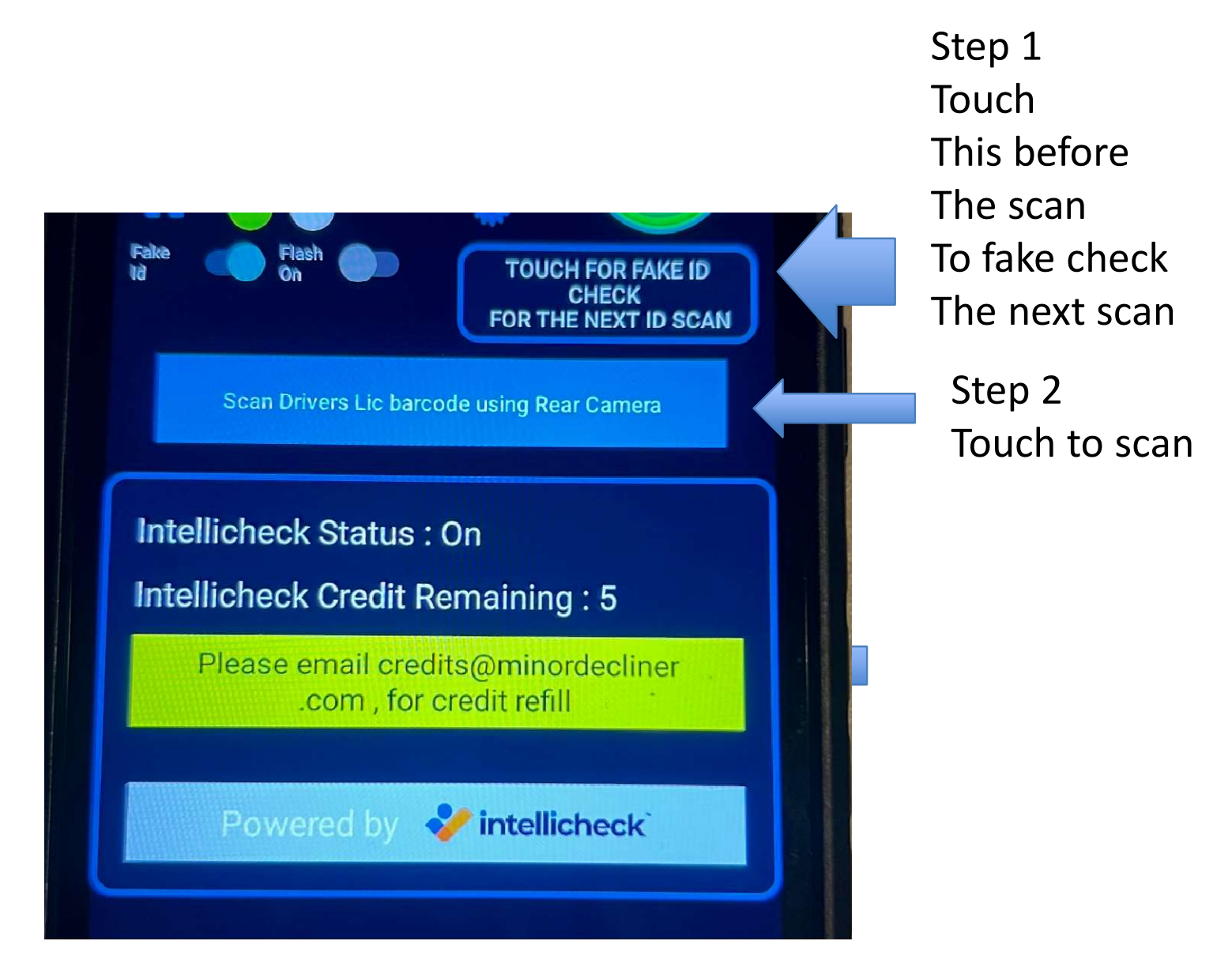

# To update date / time

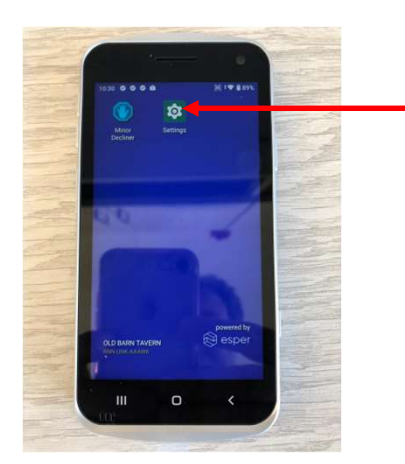

Touch Settings from Home screen

| 11:13 | 0000 30 7 8 83%                                                                     |                                                                                                    |
|-------|-------------------------------------------------------------------------------------|----------------------------------------------------------------------------------------------------|
|       | On - 3 apps have access to location                                                 |                                                                                                    |
| đ     | Security<br>Screen lock, fingerprint                                                |                                                                                                    |
|       | Accounts                                                                            |                                                                                                    |
|       | No accounts added                                                                   |                                                                                                    |
|       | Accessibility                                                                       |                                                                                                    |
|       | Screen readers, display, interaction controls                                       |                                                                                                    |
| 8     | Digital Wellbeing & parental controls<br>Screen time, app timers, bedtime schedules |                                                                                                    |
| a     | Google                                                                              |                                                                                                    |
|       | Services & preferences                                                              |                                                                                                    |
|       | ScanSettings                                                                        |                                                                                                    |
|       |                                                                                     | and a state                                                                                                    |
| 0     | System                                                                              | and the second second s |
|       |                                                                                     | and the second second s |
|       | About phone<br>PM30                                                                 | ALL ALL ALL ALL ALL ALL ALL ALL ALL ALL                                                                                                    |

Scroll Down to System

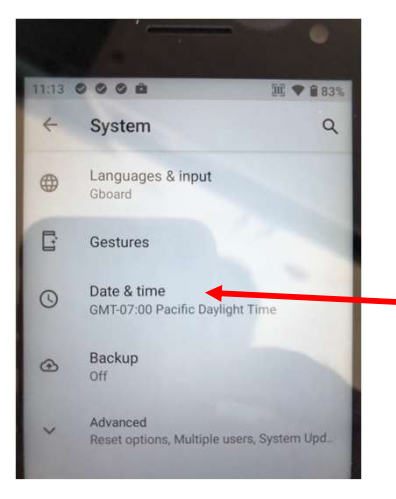

Touch date time and Make adjustments

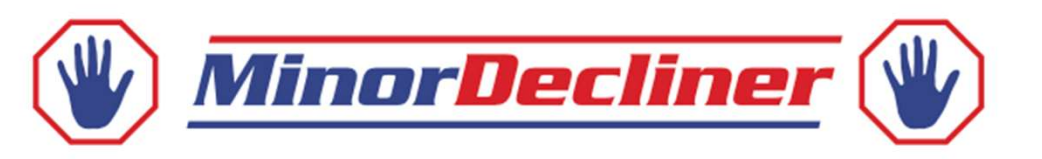

# Thank you for your order!

If you have any questions as you install and implement your new age verification system, view our Product Tutorial Videos:

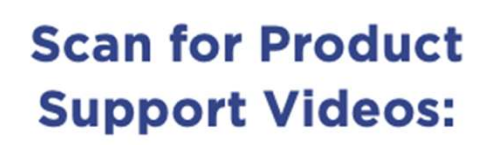

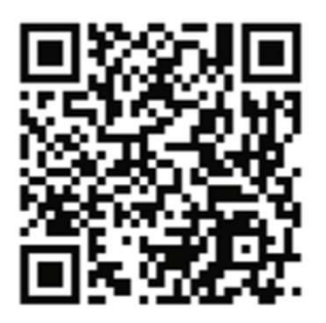

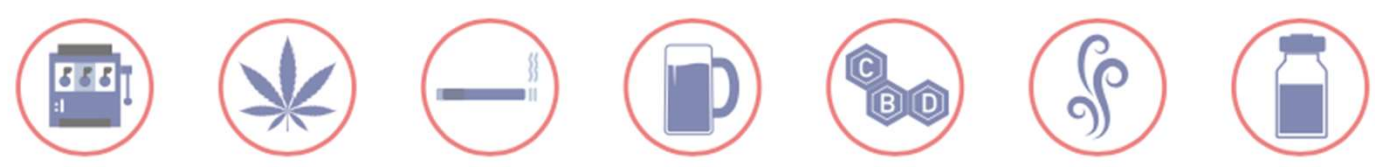

## Please View Mobile Training Videos

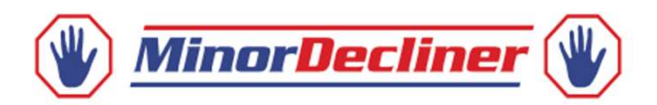

#### Anything less than 5 stars contact us to make it right!

#### Contact us at: 888-310-4001 | ron@minordecliner.com

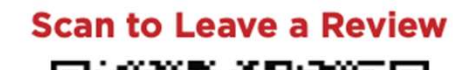

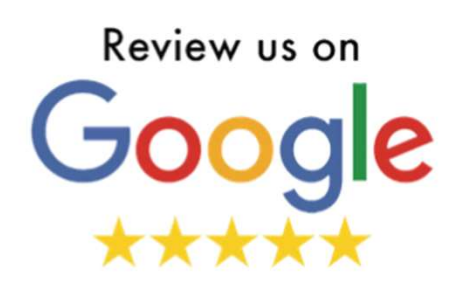